شیوه نامه پرداخت اینترنتی شهریه از طریق کارتهای عضو شبکه شتاب

# ترم بهار ۱۳۹۶

## الف) موارد قابل توجه مراكز آموزشي :

- جهت رفاه حال زبان آموزان پرداخت اینترنتی شهریه در سه بازه زمانی انجام می پذیرد.
  بازه زمانی اول: از ۱۰ صبح روز شنبه ۹۵/۱۱/09 لغایت ساعت ۱۶ روز شنبه ۹۵/۱۲/۰۷
  بازه زمانی دوم: از ساعت ۱۶ روز شنبه ۹۵/۱۲/۱۴ لغایت ساعت ۱۲ روز چهارشنبه ۹۵/۱۲/۲۵
  بازه زمانی سوم: از ساعت ۱۲ روز دوشنبه ۹۶/۰۱/۱۴ لغایت ساعت ۱۴ روز ینجشنبه ۹۶/۰۱/۲۴
- لطفا ترتیبی اتخاذ نمایید که زبان آموزان پرداخت شهریه را به صورت اینترنتی انجام دهند و از دریافت فیش نقدی یا پرداخت از طریق دستگاههای POS خودداری نمایید.
  - با توجه به ترافیک بالای سایت در زمان امتحانات فاینال به زبان آموزان توصیه نمایید که حتما در بازه زمانی اول نسبت به پرداخت شهریه خود اقدام نمایند.
- زبان آموزانی که در بازه زمانی اول نسبت به پرداخت شهریه اقدام ننمایند، امکان ثبت نام حفظ روز و ساعت را از دست خواهند داد و
  می بایست در زمان ثبت نام تغییر روز و ساعت جهت ثبت نام به سایت مراجعه نمایند.
  - به دلیل نقص فنی پروتکل https بانک های ایرانی، ممکن است زبان آموزان در هنگام اتصال به درگاه پرداخت، با پیغام خطا مواجه شوند. آموزش رفع این مشکل در انتهای شیوه نامه آورده شده است. لطفا به نحو مقتضی به اطلاع زبان آموزان رسانده شود.
- مراکز می توانند پرداخت های اینترنتی شهریه را بصورت آنلایی در ستون مراکز آموزشی در وب سایت www.ilireg.ir مشاهده فرمایند.(در صورت نداشتن نام کاربری و رمز عبور با واحد فناوری اطلاعات تماس حاصل فرمایید)

## ب) موارد قابل توجه زبان آموزان :

رعایت نکات ذیل جهت پرداخت صحیح و بدون اشکال از جانب زبان آموزان گرامی الزامی می باشد و مراکز موارد زیر را قبل از شروع زمان پرداخت اینترنتی اطلاع رسانی نمایند :

- جهت رفاه حال زبان آموزان پرداخت اینترنتی شهریه در سه بازه زمانی انجام می پذیرد:
- ۲- بازه زمانی اول: از ۱۰ صبح روز شنبه ۹۵/۱۱/09 لغایت ساعت ۱۶ روز شنبه ۹۵/۱۲/۰۷
- ۳- بازه زمانی دوم: از ساعت ۱۶ روز شنبه ۹۵/۱۲/۱۴ لغایت ساعت ۱۲ روز چهارشنبه ۹۵/۱۲/۲۵
- ۴- بازه زمانی سوم: از ساعت ۱۲ روز دوشنبه ۹۶/۰۱/۱۴ لغایت ساعت ۱۴ روز پنجشنبه ۹۶/۰۱/۲۴

زبان آموزان جهت پرداخت اینترنتی می توانند با مراجعه به سایت www.ilireg.ir در این زمان برای پرداخت شهریه خود اقدام نمایند.

- ۵- با توجه به ترافیک بالای سایت در زمان امتحانات فاینال به زبان آموزان توصیه می شود که حتما در **بازه زمانی اول** نسـبت بــه پرداخت شهریه خود اقدام نمایند.
- ۶- زبان آموزانی که در بازه زمانی اول نسبت به پرداخت شهریه اقدام ننمایند، امکان ثبت نام حفظ روز و ساعت را از دست خواهند داد و می بایست در زمان ثبت نام تغییر روز و ساعت جهت ثبت نام به سایت مراجعه نمایند.
- ۲- زبان آموزان انتقالی از کودکان به نوجوانان و از نوجوانان به بزرگسالان و همچنین زبان آموزان انتقال عادی می بایست شهریه خود را پس از انتقال به مرکز مقصد و به صورت اینترنتی پرداخت نمایند.
  - ۸- پرداخت شهریه فقط به صورت اینترنتی و توسط در گاه ایمن بانک ملی ایران انجام می پذیرد.
- ۹- پرداخت اینترنتی برای تمام کارتهای بانکی ۱۶ رقمی، که عضو شتاب می باشند میسر است. البت ه جهت سهولت در امر پرداخت،
  ۱۳ استفاده از کارتهای بانک ملی دارای رمز اینترنتی (رمز دوم) و کد CVV2 توصیه می گردد.
- ۱۰- پرداخت اینترنتی شهریه الزاماً به معنای ثبت نام در آن ترم نمی باشد و زبان آموزان باید در زمان تعیین شده برای ثبت نام به سـایت مراجعه نمایند .
  - ۱۱- زبان آموزان می بایست حتما رمز دوم (رمز اینترنتی)، کد CVV2 و تاریخ انقضاء کارت خود را برای پرداخت هزینه ثبت نام در اختیار داشته باشند. در غیراینصورت لطفاً جهت دریافت اطلاعات به بانک صادر کننده کارت خود مراجعه فرمایند.(کد CVV2 یک عدد سه یا چهار رقمی است که ممکن است پشت یا روی کارت درج گردیده باشد )
- ۱۲- درصورت کاهش مبلغ از حساب زبان آموز و بستانکار نشدن ایشان در برنامه ثبت نام ، صورتحساب زبان آموز ممهور به مهر بانک صادر کننده را در بازه زمانی پرداخت اینترنتی شهریه بررسی و در صورتیکه مبلغ شهریه تا ساعت ۲۴ آن روز به حساب ایشان مسترد نشده بود آن را برای مدیریت فناوری اطلاعات ارسال فرمایید .
- ۱۳- توجه داشته باشید که درصورت پرداخت به هر یک از طرق به زبان آموزان شهریه مسترد نخواهد شد و زبـان آمـوز در صـورت عـدم ثبت نام در آن ترم ، در سیستم بستانکار می ماند و در ترم بعد می تواند از مبلغ بستانکاری خود برای ثبت نام استفاده نماید .
  - ۱۴- زبان آموزان توجه داشته باشند که در هنگام استفاده از پرداخت اینترنتی حتماً در کارت شتاب خود مبلغ ۱۰۰/۰۰۰ ریال بیشتر از مبلغ شهریه داشته باشند . زیرا درغیر اینصورت پرداخت آنان با موفقیت صورت نمی پذیرد.
- ۱۵- رمز عبور زبان آموزان کد ملی آنها می باشد اما زبان آموزانی که در ورود به سیستم با پیغام " رمز عبور اشتباه می باشد " مواجه می شوند ، می توانند ازطریق لینک مشخص شده رمزعبور خود را مشاهده نمایند.
  - ۱۶- پرداخت در طول مدت تعطیلات نوروز از ۹۵/۱۲/۲۶ لغایت ۹۶/۱/۱۳ از طریق سایت امکانپذیر نخواهد بود.

# رفع مشکل اتصال به درگاه پرداخت

به دلیل نقص فنی پروتکل https بانک های ایرانی، ممکن است در هنگام اتصال به درگاه پرداخت، با پیغام خطا مواجه شوید . ظاهر پیغام خطای https در مرورگرهای مختلف با یکدیگر متفاوت است اما در تمام مرورگرها با چند کلیک ساده می توان این مشکل را برطرف کرد :

#### الف) مرور گر: Internet Explorer

در مرورگر Internet Explorer صفحه ای مشابه تصویر زیر نمایش داده می شود :

| The security certificate presented by this website was not issued by a trusted certificate authority.<br>The security certificate presented by this website was issued for a different website's address. |
|----------------------------------------------------------------------------------------------------|
| Security certificate problems may indicate an attempt to fool you or intercept any data you send to the server.                                                                                           |
| We recommend that you close this webpage and do not continue to this website.                                                                                                    |
| Click here to close this webpage.                                                                                                    |
| Sontinue to this website (not recommended).                                                                                                    |
| More information                                                                                                    |

برای رفع مشکل در این مرورگر، تنها کافی است روی گزینه Continue To This Website که در تصویر فوق نیز با فلش قرمز رنگ مشخص شده کلیک کنید .

### ب) مرور گر: Mozilla Firefox

در مرورگر موزیلا فایرفاکس، صفحه خطا مشابه تصویر زیر است که برای رفع مشکل باید مراحل ساده زیر را انجام دهید : (1روی گزینه I Understand The Risk که در تصویر زیر با فلش قرمز رنگ مشخص شده کلیک کنید .

| T. | This Connection is Untrusted                                                                                                    |  |  |
|----|----------------------------------------------------------------------------------------------------|--|--|
| Ľ  | You have asked Firefox to connect securely to <b>s1.karmandiran.ir</b> , but we can't confirm that your<br>connection is secure.                                                          |  |  |
|    | Normally, when you try to connect securely, sites will present trusted identification to prove that you<br>are going to the right place. However, this site's identity can't be verified. |  |  |
|    | What Should I Do?                                                                                                    |  |  |
|    | If you usually connect to this site without problems, this error could mean that someone is trying to<br>impersonate the site, and you shouldn't continue.                                |  |  |
|    | Get me out of here!                                                                                                    |  |  |
|    | Technical Details                                                                                                    |  |  |
|    | I Understand the Risks                                                                                                    |  |  |

(2روی گزینه Add Exception مطابق تصویر زیر کلیک کنید :

|   | This Connection is Untrusted                                                                                                    |  |  |  |
|---|----------------------------------------------------------------------------------------------------|--|--|--|
|   | You have asked Firefox to connect securely to <b>s1.karmandiran.ir</b> , but we can't confirm that your connection is secure.                                                                           |  |  |  |
|   | Normally, when you try to connect securely, sites will present trusted identification to prove that you<br>are going to the right place. However, this site's identity can't be verified.               |  |  |  |
|   | What Should I Do?                                                                                                    |  |  |  |
|   | If you usually connect to this site without problems, this error could mean that someone is trying to<br>impersonate the site, and you shouldn't continue.                                              |  |  |  |
|   | Get me out of here!                                                                                                    |  |  |  |
| , | Technical Details                                                                                                    |  |  |  |
| , | I Understand the Risks                                                                                                    |  |  |  |
|   | If you understand what's going on, you can tell Firefox to start trusting this site's identification. Even it you trust the site, this error could mean that someone is tampering with your connection. |  |  |  |
|   | Don't add an exception unless you know there's a good reason why this site doesn't use trusted identification.                                                                                          |  |  |  |
|   | Add Exception                                                                                                    |  |  |  |

(3روی گزینه Confirm Security Exception مطابق تصویر زیر کلیک کنید :

| Add Security Exception                    | and the second second           |                     |
|-------------------------------------------|---------------------------------|---------------------|
| You are about to override how             | v Firefox identifies this site. | hur                 |
| Legitimate banks, stores, an              | d other public sites will not a | isk you to do this. |
| Server                                    |                                 | sat                 |
| Location: https://www.pecco24.com         | n/                              | Get Certificate     |
| Certificate Status                        |                                 |                     |
| This site attempts to identify itself wit | h invalid information.          | View                |
| Unknown Identity                          |                                 |                     |
| Certificate is not trusted, because it h  | asn't been verified by a record | nized authority     |
| using a secure signature.                 |                                 |                     |
|                                           |                                 |                     |
|                                           |                                 |                     |
|                                           |                                 | . Ex                |
|                                           |                                 | 1                   |
|                                           |                                 | d                   |
|                                           |                                 |                     |
| Permanently store this exception          | <b>V</b>                        |                     |
|                                           |                                 |                     |

از این پس بدون مشکل می توانید به درگاه پرداخت بانک ملی وصل شوید .

# ج) مرورگر گوگل کروم:Google Chrome

در گوگل کروم تنها یک پیغام با صفحه ای قرمز نمایش داده می شود که فقط کافی است بر روی گزینه Proceed anyway کلیک کنید تا وارد درگاه پرداخت بانک پارسیان شوید .

## د) مرورگر سافاری:Safari

در این مرورگر هم در صفحه خطا، می توانید با کلیک بر روی گزینه continue وارد درگاه پرداخت شوید .